## Anleitung zur Anmeldung und Terminverwaltung beim Eltern- bzw. Ausbildersprechtag am 10.02.2023

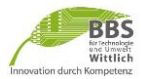

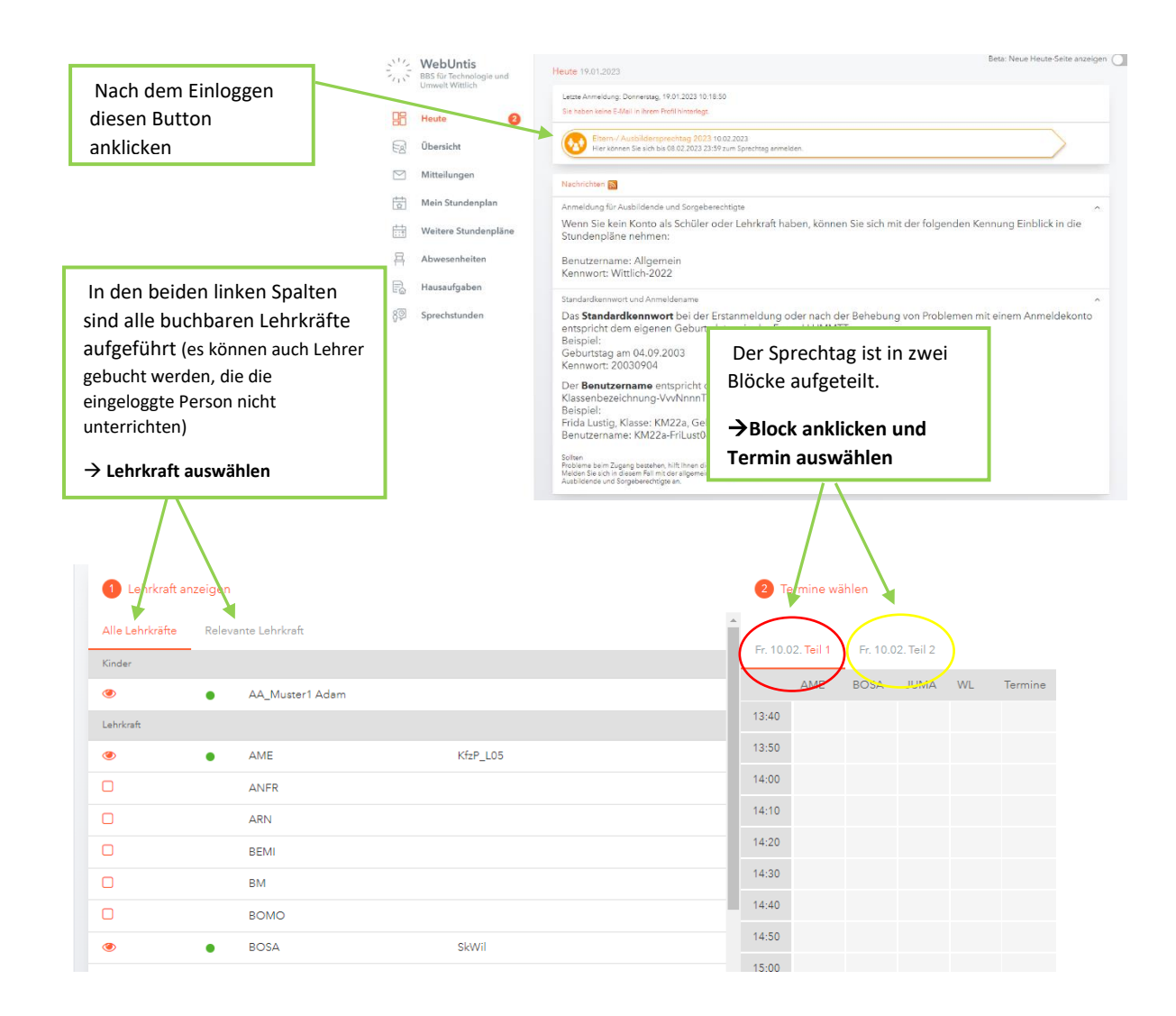

| E- 10.02 T-:  1   |          | E- 10.02 T-:12    |      |    |                                                |                                                                                                    |
|-------------------|----------|-------------------|------|----|------------------------------------------------|----------------------------------------------------------------------------------------------------|
| Fr. 10.02. Tell 1 |          | Fr. 10.02. Tell 2 |      |    |                                                | für Ausbilder mit mehreren                                                                                                    |
|                   | AME      | BOSA              | JUMA | WL | Termine                                        | Auszubildenden können max. 2<br>Termine hintereinander über<br>einen Schüleraccount gebucht<br>werden                                             |
| 13:40             |          |                   |      | ~  | 13:40 Weiler Stefan (KfzP_L06, KfzP_L07, A209) |                                                                                                    |
| 13:50             |          |                   |      | ~  | 13:50 Weiler Stefan (KfzP_L06, KfzP_L07, A209) |                                                                                                    |
| 14:00             |          |                   |      |    |                                                |                                                                                                    |
| 14:10             |          |                   | ~    |    | 14:10 Jung Martin (KfzP_L08,)                  | zwischen Buchungen mit<br>unterschiedlichen Lehrkräften<br>ist jeweils ein Block nicht<br>buchbar, da Zeit für einen<br>Raumwechsel benötigt wird |
| 14:20             |          |                   |      |    |                                                |                                                                                                    |
| 14:30             | <b>~</b> |                   |      |    | 14:30 Ames Andreas (KfzP_L05,)                 |                                                                                                    |
| 14:40             |          |                   |      |    |                                                |                                                                                                    |
| 14:50             |          |                   |      |    |                                                |                                                                                                    |
| 15:00             |          |                   |      |    |                                                |                                                                                                    |
| 15-10             |          |                   |      |    |                                                |                                                                                                    |

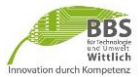

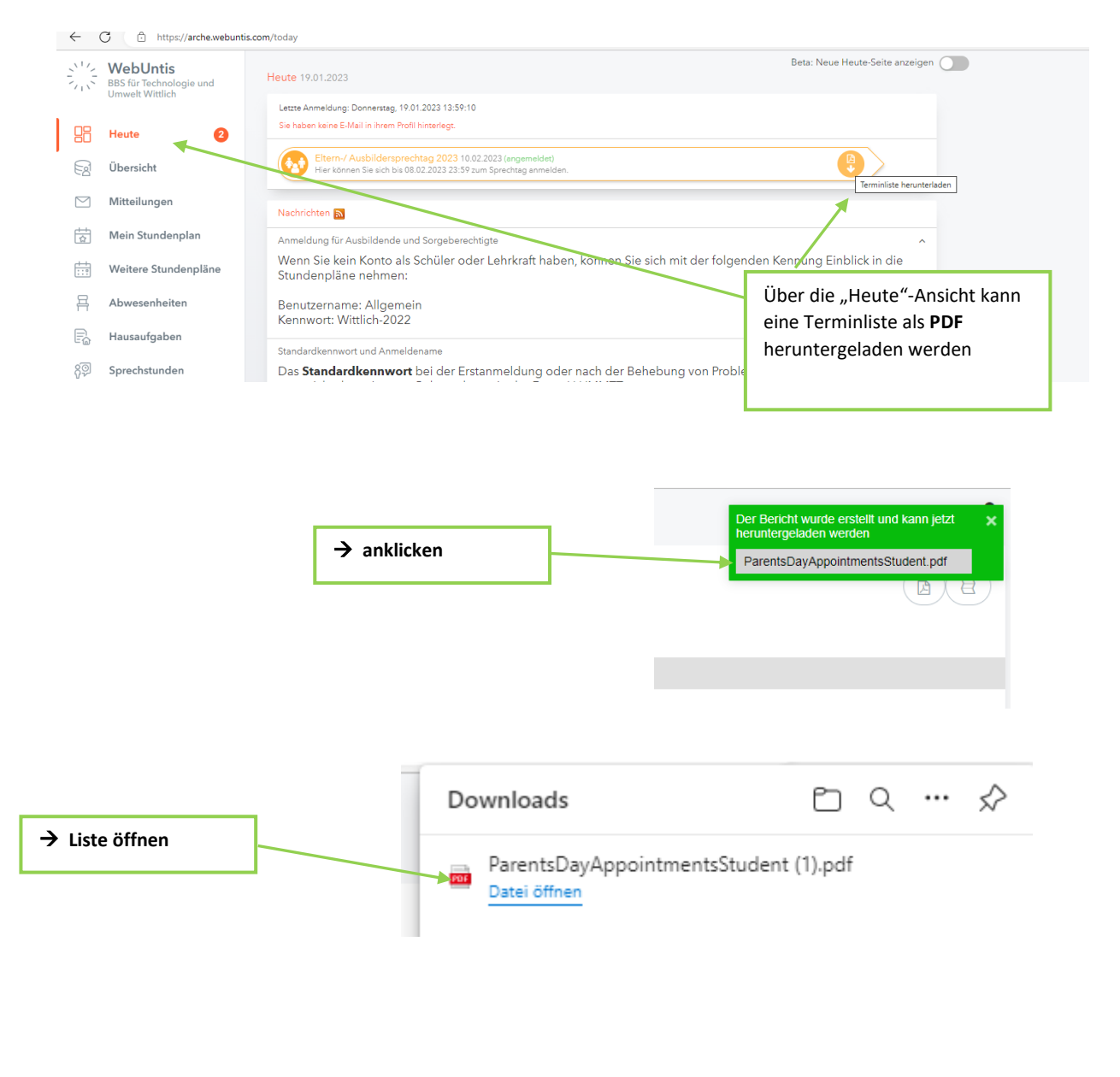

BBS für Technologie und Umwelt D-54516 Wittlich Schuljahr : 2022/2023

Termine für den Sprechtag am 10.2.

KM21a-EvaMust02

| Zeitbereich   | Lehrkraft       | Fächer             | Raum |
|---------------|-----------------|--------------------|------|
| 13:40 - 13:50 | Wagner Florian  |                    |      |
| 14:00 - 14:10 | Schmidt Florian |                    |      |
| 18:50 - 19:00 | Weiler Stefan   | KfzP_L06, KfzP_L07 | A209 |

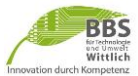

In der Smartphone-App können keine Termine gebucht werden. Eine Anzeige der gebuchten Termine ist möglich

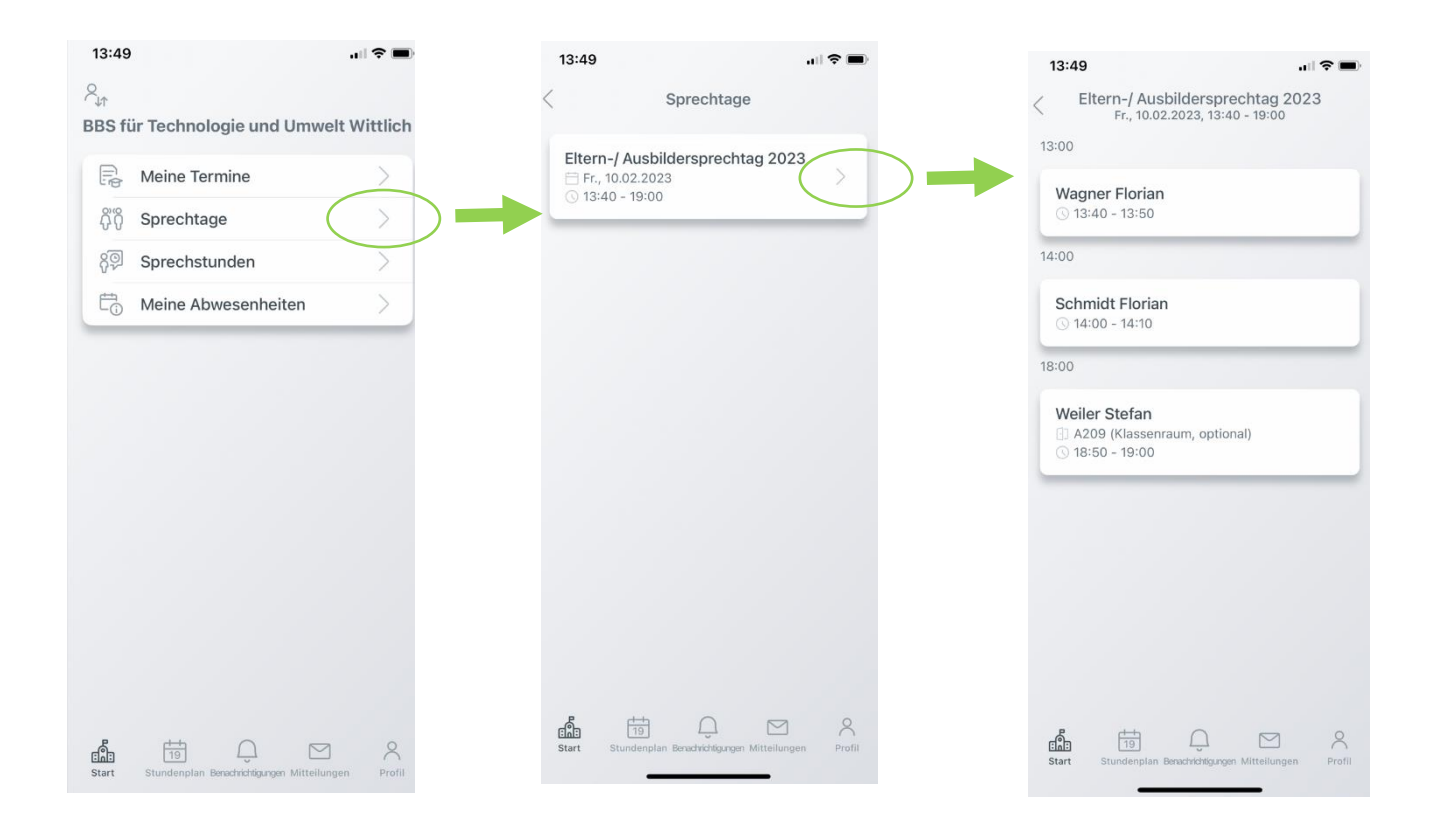